## **Opleidingsstatus vrijwilligersteam opvolgen**

Voor voorzitters Info document 2

**OPMERKING:** /

1. Controleer of je in je juiste dienstverband van voorzitter zit, mocht je meerdere dienstverbanden hebben. Dit doe je bovenaan rechts door het icoon met meerdere mannetjes te selecteren. Als je maar één dienstverband hebt, heb je dit icoon niet.

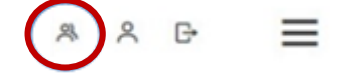

2. Kies in de homepagina voor "**Mijn afdelingsvrijwilligers**" of via het hamburgermenu via "**Taken**" en hierna **"Mijn vrijwilligers**".

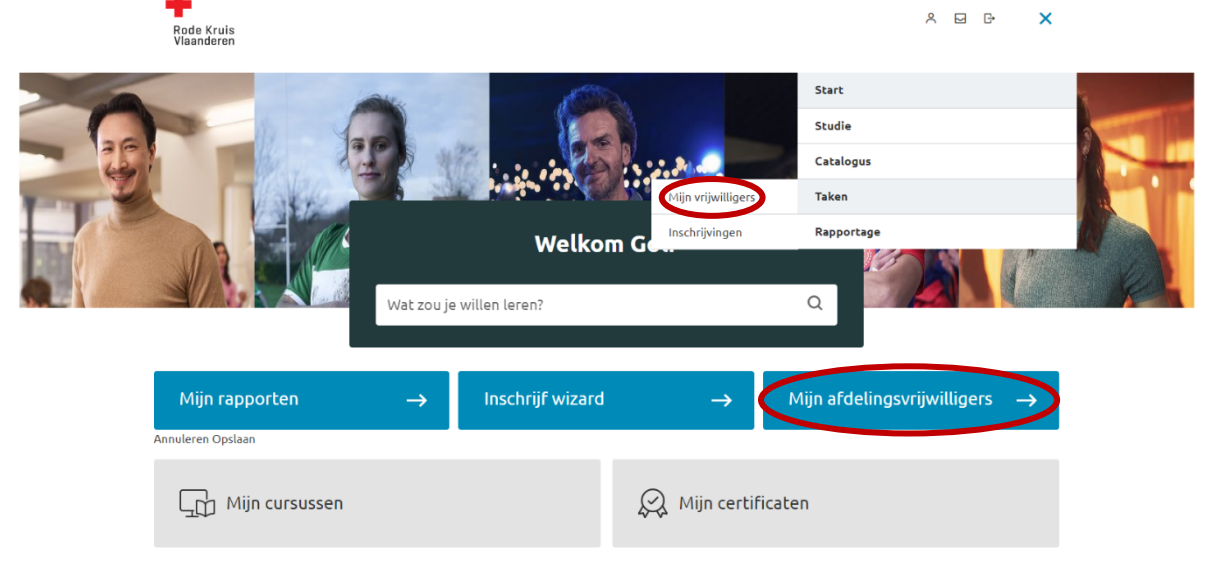

Hier kan je onder "Team" een lijst van de vrijwilligers van jouw afdeling terugvinden.

3. **BELANGRIJK**: Je dient hier het vinkje '**Ook gebruikers met niet-actieve accounts tonen**" aan te vinken, om ook vrijwilligers te tonen waarvan het LMS account nog niet geacctiveerd werd.

4. Achteraan elke vrijwilliger zie je drie iconen:

| DOORLOOP 1 VRIJWILLIGER<br>CURSIST Echo<br>Vrijwilliger | <ul> <li>▲ Animator Hartveilig</li> <li>✓ ZZ Eerstehulpverlener hulpdienst</li> <li>✓ afdelingsverantwoordelijke Jeugd</li> <li>Rode Kruis</li> </ul> |  |
|---------------------------------------------------------|----------------------------------------------------------------------------------------------------|--|
|---------------------------------------------------------|----------------------------------------------------------------------------------------------------|--|

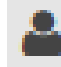

"**Profiel inzien**": Klik hierop om de gegevens van de vrijwilliger te bekijken (Naam, e-mail adres, aanstelling, Cursushistorie, contactgegevens, opleiding ed.) Ŷ

"**Studie inzien**": Klik hierop om de studiegegevens van de vrijwilliger te bekijken (, Cursussen waarvoor zij zijn ingeschreven en de cursushistorie, Inschrijfverzoeken, Certificaten, Studiepad, Voortgangsoverzicht van de huidige cursussen, Studierapporten en Studiekosten)

| ▼ Studie            |  |  |
|---------------------|--|--|
| Details             |  |  |
| Cursussen           |  |  |
| Inschrijfverzoeken  |  |  |
| Certificaten        |  |  |
| Studiepad           |  |  |
| Voortgangsoverzicht |  |  |
| Studierapporten     |  |  |
| Studiekosten        |  |  |

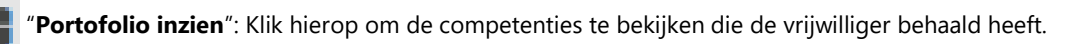

Ter info: Wanneer je één van de drie opties kiest word je doorgestuurd naar het 'Dossier' van de vrijwilliger, vanuit dit dossier kan je eveneens rechtstreeks navigeren naar de andere twee opties.

| Dossier     |
|-------------|
| <b>1</b>    |
|             |
|             |
| Profiel     |
| ▶ Studie    |
| - Portfolio |
| Details     |
|             |